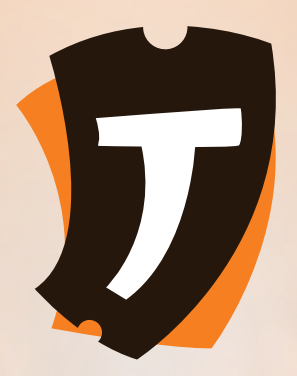

## **TiME Tickets**

**USER GUIDE** 

## **How to Buy Ticket?**

|        |                                                                                         | 0                   |
|--------|-----------------------------------------------------------------------------------------|---------------------|
| Events | 5                                                                                       | Q                   |
|        | Bongo Fleva Music Av<br>Kijitonyama Grounds,<br>Dar es Salaam<br>Thu, Nov 28 at 5:00 PM | wards<br>10,000 TZS |
|        |                                                                                         |                     |
|        |                                                                                         |                     |
|        |                                                                                         | Ð                   |

- **i.** Browse through the list of available events
- **ii.** Tap to select one among those listed events

#### iii. Tap on GET Ticket Button (for free event) and on BUY Ticket Button (for paid event)

\* The app allows you to buy more than one number of Ticket

iv. Follow instructions on how to complete your payment through mobile money

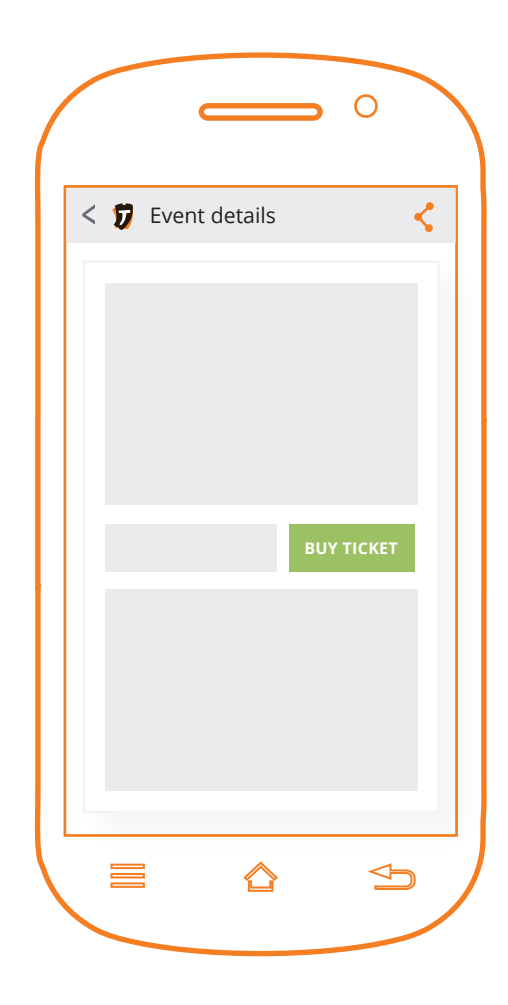

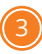

|            |            | 0 |
|------------|------------|---|
| <b>= 1</b> | Events     |   |
|            |            |   |
|            | My Tickets |   |
|            |            |   |
|            |            |   |
|            |            |   |
|            |            |   |
|            |            |   |
|            |            |   |
|            |            | 5 |
|            |            |   |

 v. After completing payment your ticket will be generated and stored under
My Tickets > Upcoming then select the name of event to view your ticket.

## Ticket which is ready for validation

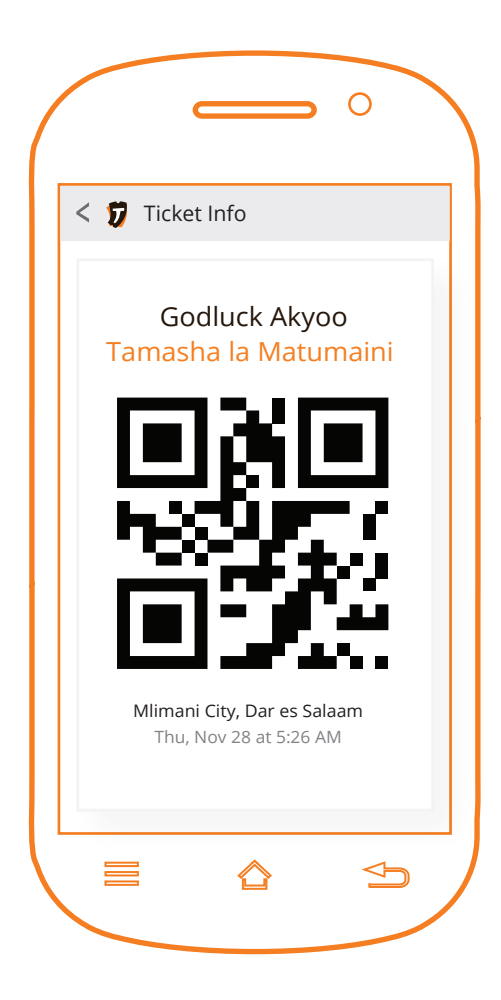

## How to Install the App?

|      |             | 0                        |
|------|-------------|--------------------------|
| tim  | etickets    | Q                        |
| Apps | 1           |                          |
| IJ   | TIME TICKET | S<br>any Limited<br>FREE |
|      |             |                          |
|      |             |                          |
|      |             |                          |
|      |             |                          |
|      |             | Ą                        |
|      |             |                          |

- i. Go to Google Play Store then click Search button 9
- **ii.** Type a word **timetickets** without space
- iii. Select **TiME Tickets** then click **INSTALL**

iv. Click on TiME Tickets icon *v*to launch the application

|   | 0 |
|---|---|
|   |   |
| - |   |
| V |   |
|   |   |

## **Managing your Account**

|            |            | 0 |
|------------|------------|---|
| <b>= 1</b> | Events     |   |
| 2          | My Account |   |
|            |            |   |
|            |            |   |
|            |            |   |
|            |            |   |
|            | : 🔊        |   |
|            | · ⊔        |   |

#### **To create / register account**

- i. Tap on the left top corner ≡ to get the side menu.
- **ii.** Select **My Account ⊆** then tap on **Register** button

# iii. Fill in your details then tap**Register** button

| First name    |   |
|---------------|---|
| Last name     |   |
| Email address |   |
| Password      |   |
| Registe       | r |
|               |   |
| Registe       | r |

|            |            | 0 |
|------------|------------|---|
| <b>=</b> 7 | Events     |   |
|            | My Account |   |
|            |            | Ð |

#### **To Login**

- i. Tap on the left top corner ≡ to get the side menu.
- ii. Select My Account 2 then tap on Login button

#### Or

Select one of the **listed** event then click on **GET / BUY Ticket** you will be promted to login

#### **To Edit Account**

- When logged in, tap on the left top corner ≡
- ii. Select My Account 🙎
- iii. Edit your details
- **iv.** Tap **Save** on the right top corner
- **iv.** Tap on **Change password** to change your password

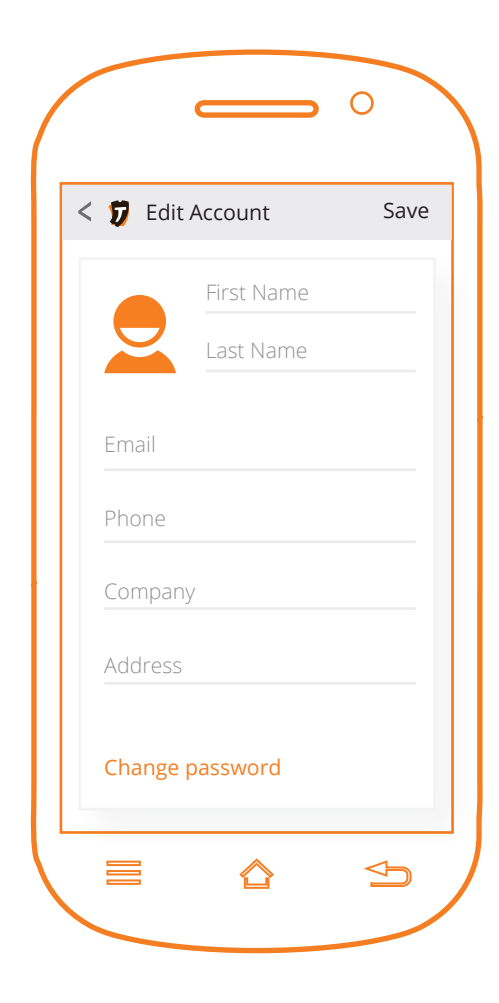

### **Important Features**

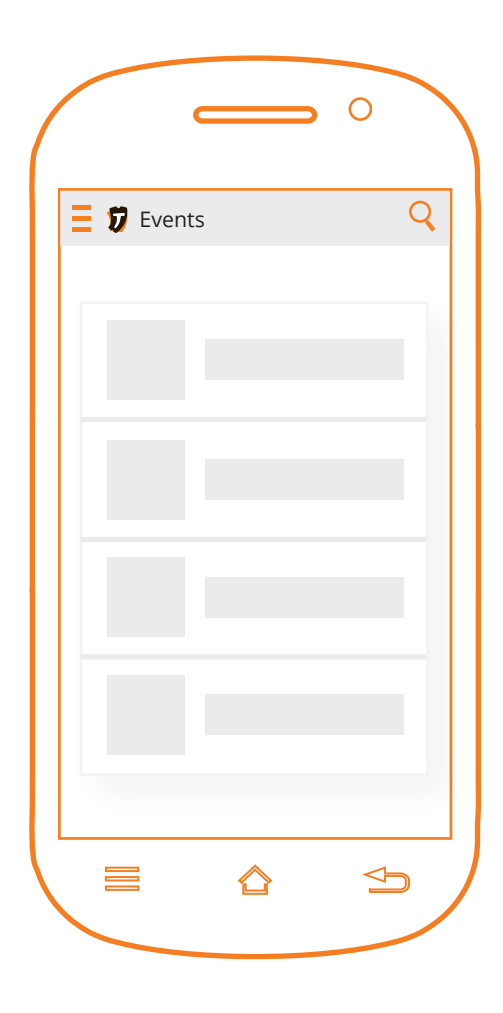

#### **Search Option**

Type the name of event by tapping on **Search** icon on the top right corner **Q** 

#### **Sharing Option**

Share with your friends about the event by tapping on **Share** icon **<** on the top right corner

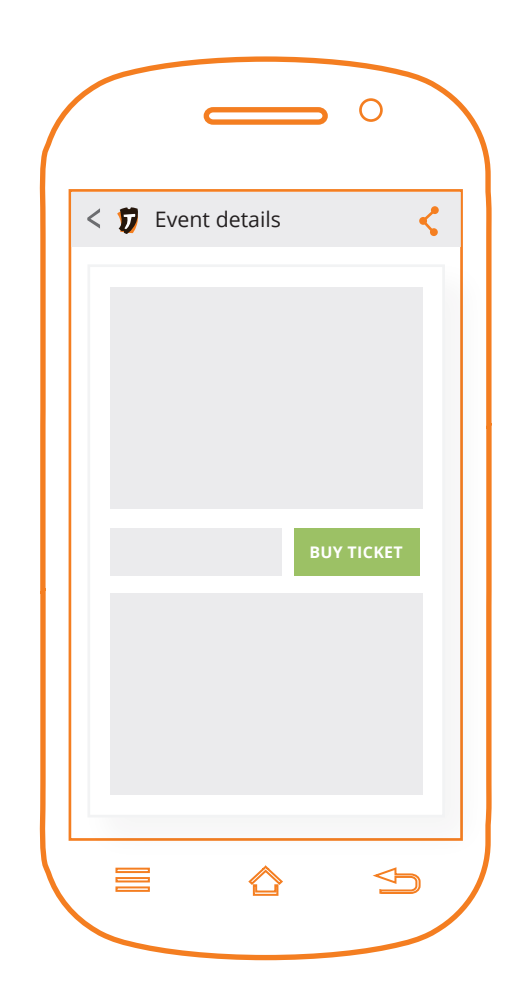

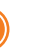

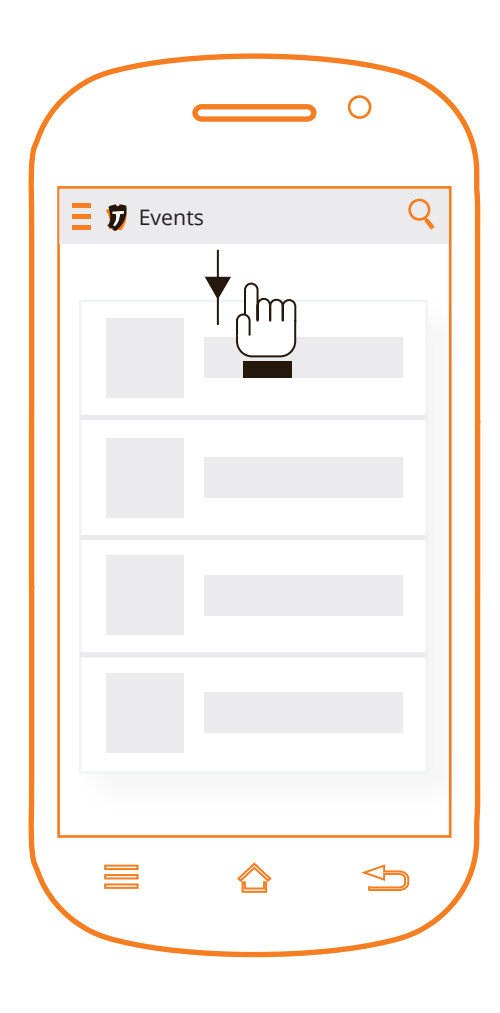

#### **Refresh Option**

On any listed items such as list of events, swipe down to refresh / reload the list

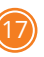

## Menu

|            |               | Ţ |
|------------|---------------|---|
| <b>= 1</b> | Events        |   |
| 2          | My Account    |   |
| 4          | My Tickets    |   |
|            | Payments      |   |
|            | My Events     |   |
| Ģ          | Send Feedback |   |
| 0          | Settings      |   |
|            |               |   |
|            |               |   |
|            |               | Ð |

#### **My Account**

#### For Account Management My Tickets

Keeps all purchased tickets (for past and upcoming events)

#### Payments

Keeps all pending and all successfully payment history

#### **My Events**

Event management area for an event organizer

#### Send Feedback

Enables one to communicate with us about the app

#### Settings

For managing different app configurations

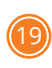